## au

# Speed Wi-Fi HOME L01

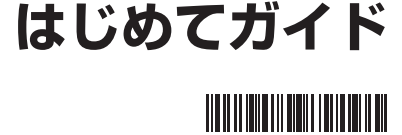

#### ごあいさつ

このたびは、Speed Wi-Fi HOME LO1(以下、「本製品」と表記します)をお買い上げいただき、誠にありがとうございました。 ご使用の前に、『はじめてガイド』(本書)および『ご利用にあたっての注意事項』をお読みいただき、正しくお使いください。お読みになった後は、いつでも見られるようお手元に大切に保管してください。

『はじめてガイド』(本書)および『ご利用にあたっての注意事項』を紛失されたときは、auショップもしくはお客さまセンターまでご連絡 ください。

#### 同梱品一覧

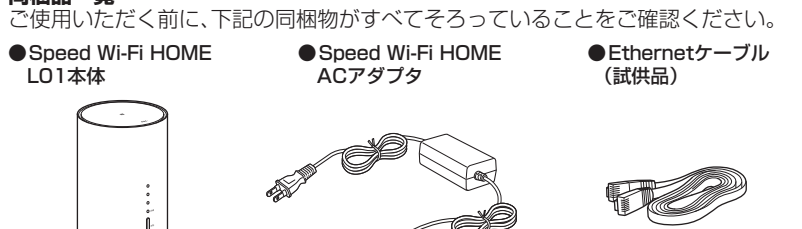

#### ●保証書(本体)●無線LAN初期設定シール●はじめてガイド(本書)●ご利用にあたっての注意事項●ACアダブタ取扱説明書/保証書

※保証書を含め付属品は大切に保管してください。

### 取扱説明書について

#### ■ 取扱説明書

『はじめてガイド』(本書)では、本製品をお使いになるための、主な操作および設定のみ説明しております。

#### ■ 取扱説明書 詳細版

さまざまな機能のより詳しい説明を記載した『取扱説明書 詳細版』は、auホームページでご確認できます。 http://www.au.kddi.com/support/mobile/guide/manual/ ・『取扱説明書 詳細版』のPDFファイルは、本製品内にも保存されています。

本製品とパソコンなどを無線LAN(Wi-Fi<sup>®</sup>)またはEthernetケーブル(試供品)で接続→Webブラウザを起動→アドレス入力欄に [http://speedwifi.how\_jと入力→ログイン→「ヘルプ」→「取扱説明書を表示」 ※ログインの方法については、本書の「Speed Wi-Fi HOME設定ツールを起動する」を参照してください。

### For Those Requiring an English Instruction Manual

#### 英語版の『取扱説明書』が必要な方へ

You can download the English version of "Quick start guide" and "Notes on usage" from the au website (available from approximately one month after the product is released).

『はじめてガイド(英語版)』および『ご利用にあたっての注意事項(英語版)』をauホームページに掲載しています(発売約1ヶ月後から)。 Download URL: http://www.au.kddi.com/support/mobile/guide/manual/ ・本書は、お客様がWindows/Macなどのパソコン、または各ゲーム機などの基本操作に習熟されていることを前提に記載しています。 パソコンや各ゲーム機などの操作については、お使いのパソコンまたは各ゲーム機などの取扱説明書を参照してください。

 ・本書に記載されているイラストおよび画面は、実際の製品とは異なる場合があります。また、画面の一部を省略している場合がありま す。あらかじめご了承ください。 ・本書では「au Micro IC Card(LTE)」の名称を「au ICカード」と表記しています。

#### 本製品のご利用について

・本製品をご利用になる前に、『ご利用にあたっての注意事項』または『取扱説明書 詳細版』の「安全上のご注意(必ずお守りください)」を お読みのうえ、正しくご使用ください。

・故障とお考えになる前に、本書および『取扱説明書 詳細版』の「故障とお考えになる前に」で症状をご確認ください。

・通信中は、身体から20センチ以上離し、かつその間に金属(部分)が含まれないようにしてください

・サービスエリア内でも電波の届かない場所(トンネル・地下など)では通信できません。また、電波状態の悪い場所では通信できないこと もあります。なお、通信中に電波状態の悪い場所へ移動すると、通信が途切れることがありますので、あらかじめご了承ください。

・本製品は電波を使用しているため、第三者に通信を傍受される可能性がないとは言えませんので、ご留意ください(ただし、WiMAX 2+ 方式、LTE方式は通信上の高い秘話・秘匿機能を備えております)。

・本製品は国内でのご利用を前提としています。国外に持ち出しての使用はできません。

(This Product is designed for use in Japan only and cannot be used in any other country.) ・本製品は電波法に基づく無線局ですので、電波法に基づく検査を受ける場合があり、その際にはお使いの本製品を一時的に検査のため ご提供いただく場合がございます。

・「本製品の保守」と「稼動状況の把握」のために、お客様が利用されている本製品のIMEI情報を自動的にKDDI(株)に送信いたします。 ・地震・雷・風水害などの天災および当社の責任以外の火災、第三者による行為、その他の事故、お客様の故意または過失・誤用・その他異常な条件下での使用により生じた損害に関して、当社は一切責任を負いません。

・本製品の使用または使用不能から生ずる附随的な損害(記録内容の変化・消失、事業利益の損失、事業の中断など)に関して、当社は一切責任を 負いません。

 
 ・「取扱説明書」の記載内容を守らないことにより生じた損害に関して、当社は一切責任を負いません。
 ・当社が関与しない接続機器、ソフトウェアとの組み合わせによる誤動作などから生じた損害に関して、当社は一切責任を負いません。
 ・本製品の故障・修理・その他取り扱いによって、設定内容などが変化または消失することがありますが、これらにより生じた損害・逸失利益に

関して、当社は一切責任を負いません。 ・大切なデータはコンピュータのハードディスクなどに保存しておくことをおすすめします。万一、登録された情報内容が変化・消失してしまうことがあっても、故障や障害の原因にかかわらず当社としては責任を負いかねますのであらかじめご了承ください。
 ・本製品は、WIMAX 2+ネットワーク環境でご使用になれますが、本製品の品質などに関してUQコミュニケーションズ株式会社が何ら保証

するものではありません。 本製品に登録された内容は、事故や故障・修理、その他取り扱いによって変化・消失する場合があります。大切な内容は必ず控えをお取りくだ さい。万一内容が変化・消失した場合の損害および逸失利益につきましては、当社では一切の責任は負いかねますので、あらかじめご了承くだ

 通常のゴミと一緒に捨てないでください。環境保護と資源の有効利用をはかるため、不要となった本製品の回収(オプション品含む)にご協力 ください。auショップなどで本製品の回収を行っております。 ※本書で表す「当社」とは、以下の企業を指します。

# 無線LAN(Wi-Fi<sup>®</sup>)/LAN接続の動作環境

本製品との無線LAN(Wi-Fi<sup>®</sup>)接続/LAN接続が可能な動作環境は、下記の通りです(2016年12月現在)。 ■ 対応機器

パソコン、iPhone、iPod touch、iPad、iPad mini、スマートフォン、ゲーム機など、IEEE802.11a/b/g/n/acの 無線LAN(Wi-Fi<sup>®</sup>)規格に対応する機器 LANポートを備えたWindows/Macなどのパソコン

■対応OS(パソコン)

Windows Vista(32ビット/64ビット) Windows 7(32ビット/64ビット) Windows 8(32ビット/64ビット) Windows 8.1 (32ビット/64ビット) Windows 10(32ビット/64ビット) Mac OS X 10.5(32ビット/64ビット) Mac OS X 10.6(32ビット/64ビット) Mac OS X 10.7(32ビット/64ビット) Mac OS X 10.8(64ビット) Mac OS X 10.9(64ビット) Mac OS X 10.10(64ビット) Mac OS X 10.11(64ビット) macOS Sierra 10.12(64ビット) 上記OSの日本語版/英語版に対応しております。

## ■ メモリ

Windows Vista: 推奨1GB以上(512MB以上必要) Windows 7:1GB以上必要(32ビット) 2GB以上必要(64ビット) Windows 8/8.1:2GB以上必要 Windows 10:1GB以上必要(32ビット) 2GB以上必要(64ビット) Mac: 推奨512MB以上(256MB以上必要)

## ■ ハードディスク

推奨100MB以上(50MB以上の空き容量が必要) Windows 8/8.1:2GB以上の空き容量が必要 Windows 10:16GB以上の空き容量が必要(32ビット) 20GB以上の空き容量が必要(64ビット) ■ 画面解像度

## 推奨1024×768以上

■ LANポート

10BASE-T、100BASE-TX、1000BASE-T

## ■ 対応ブラウザ(Speed Wi-Fi HOME設定ツール対応)

- Microsoft Internet Explorer 8.0~11.0
- Microsoft Edge
- Safari 6.0~9.0 Firefox 24.0  $\sim$  44
- Chrome  $10 \sim 48$
- Opera 11~35
- iOS 6.0~10.0標準ブラウザ(スマートフォン用Speed Wi-Fi HOME設定ツールに対応)

Android 4.1、4.2、4.3、4.4、5.0、5.1、6.0、7.0標準ブラウザ/Chrome(スマートフォン用Speed Wi-Fi HOME設定ツールに対応)

上記の環境以外では、動作しない場合があります。また、上記に該当する場合でも、パソコン本体、接続されている周 辺機器、使用するアプリケーションなど、お客様がご利用の環境によっては、正常に動作しない場合があります。ま と、プロキシの設定、インターネットオプションのセキュリティ設定など、Webブラウザの設定によっては正常に動 作しない場合があります。

※パソコンに対するサポートやOSのバージョンアップなどのサービスに関するお問い合わせは、各パソコンの取扱説明 書などをお読みのうえ、各メーカーの定める手順に従ってください。

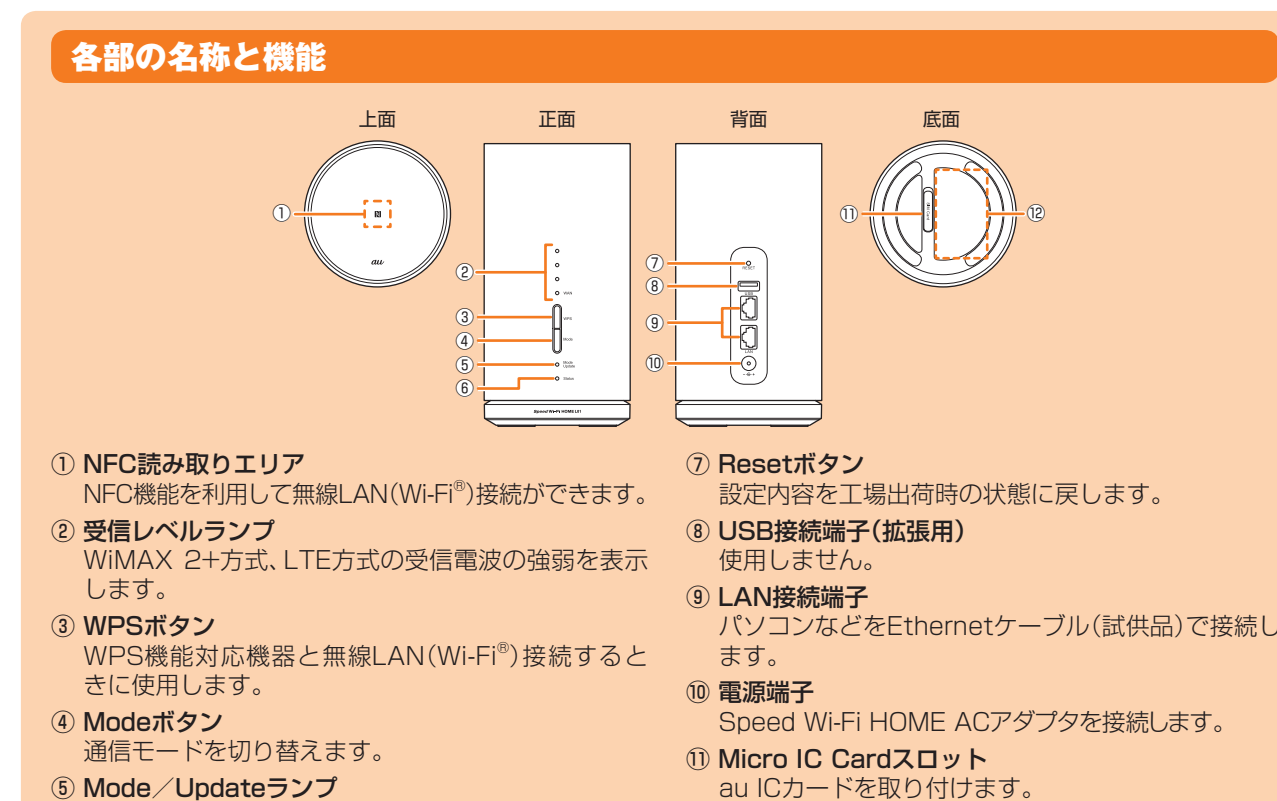

#### Statusランプ 点灯色と点灯パターン 状態 消灯 電源オフ 緑で点灯 電源オン/WANのIPアドレス取得/正常接続 緑で点滅(速) WPS接続(2.4GHz帯)実行中 緑で点滅(遅) WPS接続(5GHz帯)実行中 黄色で点灯 システム起動/WANに接続 設定したデータ通信量を超えた状態 黄色で点滅(遅) ※データ通信量の通知を受信するには設定が必要です。データ通信量の設定については、『取扱説 明書 詳細版』の「通信量カウンター」を参照してください。 赤で点灯 圏外/au ICカード未挿入/au ICカード異常/PINロック状態などによる接続エラー

# au ICカードを取り付ける

au ICカードにはお客様の電話番号などが記録されています。 本製品はau Micro IC Card (LTE)に対応しております。

※変換アダプタを取り付けたICカードを挿入しないでください。 ※au ICカードには、お客様の情報として電話番号が記録されていますが、本製品で

音声電話の発着信などは行えません。

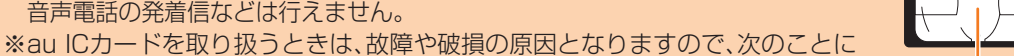

au Micro IC Card (LTE)

(裏面)

-IC (金属) 部分

(表面)

ご注意ください。

·au ICカードのIC(金属)部分には触れないでください。

 ・正しい挿入方向をご確認ください。 ・無理な取り付け、取り外しはしないでください。

au ICカードの取り付けは、本製品の電源を切ってから行います。電源を切らずに取り付けを行った場合、au ICカー ドが本製品に認識されませんのでご注意ください。

## Micro IC Cardスロットカバーを開く

カバーの横のくぼみに指(爪)をかけ、図に示す矢印の方向に引きます。

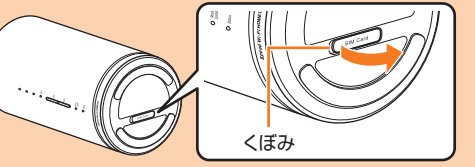

## 2 au ICカードをMicro IC Cardスロットに差し込む

IC(金属)面を上にして、図に示す切り欠き部分で方向を確認してから、カチッと音がするまで押し込みます。

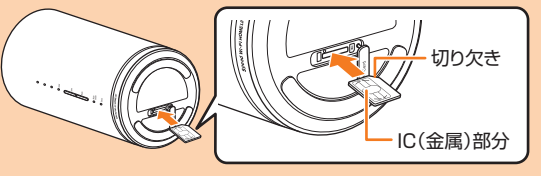

8 Micro IC CardスロットカバーをMicro IC Cardスロットの位置に合わせる 🚺 Micro IC Cardスロットカバーを軽く押す

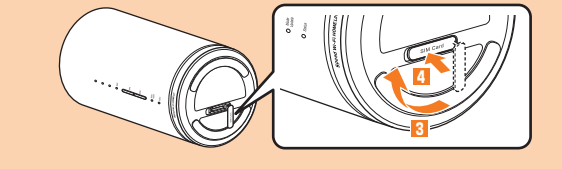

# 電源を入れる/切る

本製品には電源ボタンがありません。電源を入れるときはSpeed Wi-Fi HOME ACアダプタを本製品に接続し、電 源プラグをコンセントに接続します。

### ■ 電源を入れる

🚹 本製品の電源端子にSpeed Wi-Fi HOME ACアダプタのDCプラグを接続する

2 Speed Wi-Fi HOME ACアダプタの電源プラグをAC100Vコンセントに差し込む

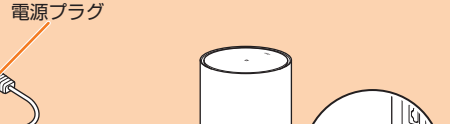

DCプラグ

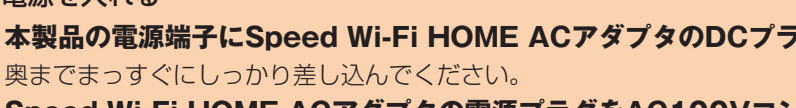

発売元:KDDI(株)・沖縄セルラー電話(株) 輸入元:華為技術日本(株) 製造元:HUAWEI TECHNOLOGIES CO., LTD.

※本書の内容の一部、または全部を無断転載することは、禁止されています。 ※本書の内容に関して、将来予告なしに変更することがあります。 ※本書の内容につきましては万全を期しておりますが、万一、ご不審な点や記載漏れなどお気づきの点がございましたら、ご連絡ください。

## 工場出荷時設定について

#### ■ 無線LAN初期設定シールについて

無線LAN(Wi-Fi®)を利用して、本製品とパソコンやゲーム機などの無線LAN(Wi-Fi®)に対応した機器(以下、無線LAN(Wi-Fi®)端末と表記します)を接続するには、SSID1のネットワーク名(SSID)と暗号化キー(パスワード)の入 力が必要となります。無線LAN(Wi-Fi<sup>®</sup>)端末との接続方法は、本書の「かんたん設定を利用して無線LAN(Wi-Fi<sup>®</sup>) で接続する」を参照してください。 お買い上げ時の本製品に設定されているSSID1のネットワーク名(SSID)と暗号 化モー(パフロード)け 同梱されている毎線LANI初期設定シールに記載されてい

| ます(工場出荷時設定)。お買い上げ時、および初期化後の本製品と無線LAN(Wi-<br>「i <sup>®</sup> )端末を接続する場合に必要となりますので、右の部分に貼付するなど大切に<br>器管していただき、必要なときにご参照ください。また、SSID1のネットワーク名<br>(SSID)と暗号化キー(パスワード)は本体の底面でも確認できます。*1<br>*1:SSID2のネットワーク名(SSID)と暗号化キー(パスワード)の確認方法につ<br>いては、『取扱説明書、詳細版1の[SSID2(WEP)を設定する場合」を参照して | <br>無線LAN初期設定<br>シールをこちらに貼<br>りつけて、大切に保<br>管してください。 |
|----------------------------------------------------------------------------------------------------|-----------------------------------------------------|
| いては、『収扱説明書 詳細版』の  55ID2(WEP)を設定 9 る場合]を参照して                                                                                                    |                                                     |

ください。

#### ■本製品を工場出荷状態に戻すには(リセット)

本製品の電源を入れた状態で、Resetボタンを先の細いもので約2秒以上押すと、工場出荷時設定にリセットされます。 ※本製品をリセットするとご購入後に設定した内容はすべて削除されます。十分ご注意のうえ本機能をご利用ください。

## ご利用の前に

- 本製品はWiMAX 2+方式、LTE方式を利用してデータ通信を行うことができます。ご利用になる際は、以下の通信 モードを選択いただけます。
- ハイスピード:WiMAX 2+ネットワークに接続します。
  ハイスピードプラスエリア:WiMAX 2+またはLTEネットワークに接続します。
- 通信モードの設定については、『取扱説明書 詳細版』の「WAN設定」を参照してください。

## Speed Wi-Fi HOME L01でできること

本製品は、無線LAN(Wi-Fi®)機能によりパソコンやゲーム機などの無線LAN(Wi-Fi®)端末と同時に最大40台(2.4GHz 帯/5GHz帯で各20台)まで接続したり、付属のEthernetケーブル(試供品)でパソコンなどと接続したりできます。さら に、接続した端末から本製品を経由してWiMAX 2+方式やLTE方式を使ったインターネット接続によるデータ通信(ベス

- ~エフォート方式<sup>\*1</sup>)ができます。 ※1:接続環境などによって、通信速度が最大値に達しないことがあります。また、接続機器やゲームなどによっては通信や通信対戦 プレイなどが正常に動作しない場合があります。
- ※ネットワークへの接続は、その時点で快適に使えるネットワークを自動的に判別して接続します。

# ■ 無線LAN(Wi-Fi<sup>®</sup>)で接続する

などと接続する方法を説明しています。

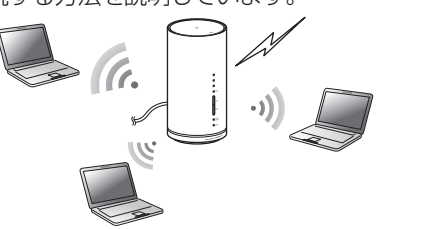

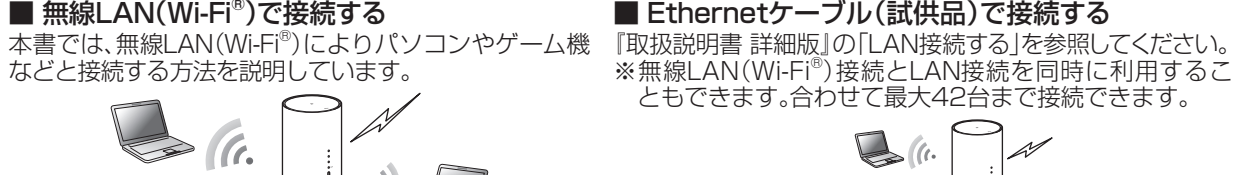

通信モードやアップデートの通知を表示します。 <sup>6</sup> Statusランプ 本製品の状態を表示します。

## ■本体のボタン操作について

## WPSボタン

| 操作        | 機能             | 説明                                                                                          |
|-----------|----------------|---------------------------------------------------------------------------------------------|
| 押す(約1秒以内) | LEDランプの点灯      | LEDランプの点灯色と点灯パターンによって本製品の状態をお知らせします。                                                        |
| 約1~5秒押す   | WPS接続(2.4GHz帯) | 2.4GHz帯対応機器にWPS接続します。Statusランプが緑色で速く点滅します。                                                  |
| 約5秒以上押す   | WPS接続(5GHz帯)   | 5GHz帯対応機器にWPS接続します。Statusランプが緑色で遅く点滅します。                                                    |
| Modeボタン   |                |                                                                                             |
| 操作        | 機能             | 説明                                                                                          |
| 押す(約1秒以内) | LEDランプの点灯      | LEDランプの点灯色と点灯パターンによって本製品の状態をお知らせします。                                                        |
| 約1秒以上押す   | 通信モードの切り替え     | ハイスピードモードとハイスピードプラスエリアモードを切り替えます。<br>※ ハイスピードプラスエリアモードに切り替えると、所定の追加料金が別途かかり<br>ますのでご注意ください。 |
| Resetボタン  |                |                                                                                             |
|           | 松峰台片           | 言と日                                                                                         |

| лат Г     | 1/20110              | L PJ                                                                                                    |
|-----------|----------------------|----------------------------------------------------------------------------------------------------|
| 押す(約1秒以内) | LEDランプの点灯            | LEDランプの点灯色と点灯パターンによって本製品の状態をお知らせします。                                                                                    |
| 約2秒以上押す   | 設定内容を工場出荷時<br>の状態に戻す | 本製品の電源を入れた状態で、Resetボタンを先の細いもので押します。<br>Speed Wi-Fi HOME設定ツールを使用してリセットすることもできます。詳しく<br>は、「取扱説明書 詳細版」の「オールリセット」を参照してください。 |
|           |                      |                                                                                                    |

※WPSボタンとModeボタンを同時に約1秒以上押すと、アップデートを開始します。

# 本体のLEDランプ表示の見かた

本製品では、LEDランプの点灯色と点灯パターンによって本製品の状態をお知らせします。

・LEDランプは一定時間経過後に自動的に消灯します(アップデート通知やエラーなどを除く)。いずれかのボタンを押す(約1秒 以内)と、再度点灯します。 ・LEDランプの点灯時間は変更できます。点灯時間の変更については、「取扱説明書 詳細版」の「LED設定」を参照してください。

受信レベルランプ

| 消灯             | LTE/WIMAX 2+の受信レベルが0、圏外、au ICカード未挿入                            |
|----------------|----------------------------------------------------------------|
| 緑で点灯(1~4個)     | LTE/WIMAX 2+接続中(受信レベル1~4)                                      |
| Mode/Updateランプ |                                                                |
| 点灯色と点灯パターン     | 状態                                                             |
| 緑で点灯           | ハイスピードモード                                                      |
| 黄色で点灯          | ハイスピードプラスエリアモード                                                |
| 黄色で点滅(速)       | 通信モードの切り替えエラー<br>※黄色で3回点滅した後、元の通信モードのLEDランプ表示(緑または黄色で点灯)に戻ります。 |
| 赤で点灯           | アップデートあり                                                       |
| 赤で点滅(遅)        | アップデート中                                                        |
| 赤で点滅(速)        | アップデート実行時にソフトウェアが未検出/ダウンロードに失敗<br>※赤で3回点滅した後、元のLEDランプ表示に戻ります。  |
|                |                                                                |

■ 電源を切る **II** Speed Wi-Fi HOME ACアダプタの電源プラグをコンセントから抜く 2 本製品からSpeed Wi-Fi HOME ACアダプタのDCプラグをまっすぐ引き抜く

Speed Wi-Fi HOME ACアダプタ

# 無線LAN(Wi-Fi<sup>®</sup>)で接続する

本製品と無線LAN(Wi-Fi®)端末(パソコンやゲーム機など)を無線LAN(Wi-Fi®)で接続して、データ通信ができます。 ※本製品の「SSID1(WPA2/WPA)」を使用して接続します。

本書では、本製品と以下の無線LAN(Wi-Fi<sup>®</sup>)端末との接続方法を説明しています。

- Windowsパソコン
   Mac
- ・ニンテンドー3DS LL/3DS/DSi LL/DSi
- ・スマートフォン
- iPhone / iPod touch / iPad / iPad mini

※無線LAN(Wi-Fi®)接続のための設定は、本製品と各無線LAN(Wi-Fi®)端末を初めて接続するときに行います。設定 済みの無線LAN(Wi-Fi®)端末は、2回目以降、自動的に接続が再開されます(無線LAN(Wi-Fi®)端末側で「自動的に 接続する」や「設定を保存する」などが設定されている場合)。

- 以下の接続方法については、『取扱説明書 詳細版』の各記載を参照してください。
- ・ニンテンドーDS Lite/DS ・Wii U
- PlayStation®Vita 
   PlayStation®3 
   PlayStation®4
- ・Ethernetケーブル(試供品)で接続する

## 本製品の電源を入れる

#### 2 無線LAN(Wi-Fi<sup>®</sup>)端末の無線LAN(Wi-Fi<sup>®</sup>)機能をオンにする

・以降の無線LAN(Wi-Fi®)端末の詳細な操作や補足事項については、『取扱説明書 詳細版』の各記載または無線LAN(Wi-Fi®) 端末の取扱説明書などを参照してください。

## ■ Windows 10の場合

「スタート」メニューから「設定」→「ネットワークとインターネット」の順に選択し、Wi-Fiをオンにする

## ■ Windows 8.1の場合

デスクトップ画面の右端からスワイプ(マウスの場合は画面右上をポイント)し、「設定」→Wi-Fiアイコンの順に 選択→Wi-Fiをオンにする

## ■ Windows 8の場合

デスクトップ画面の右端からスワイプ(マウスの場合は画面右上をポイント)し、「設定」→「PC設定の変更」→ 「ワイヤレス」の順に選択→ワイヤレスデバイスをオンにする

## ■ Windows 7の場合

「スタート」メニューから「コントロールパネル」→「ネットワークとインターネット」→「ネットワークと共有セ ンター」→「ネットワークに接続」の順に選択する

## ■ Macの場合

アップルメニューから「システム環境設定…」→「ネットワーク」→「Wi-Fi」→「Wi-Fiを入にする」の順に選択する

## ■ ニンテンドー3DS LL/3DSの場合

メニュー画面から「本体設定」→「はじめる」→「インターネット設定」→「インターネット接続設定」→「接続先の 登録」→「自分で設定する」→「アクセスポイントを検索」の順に選択する

## ■ ニンテンドーDSi LL/DSiの場合

メニュー画面から「本体設定」→「インターネット」→「接続設定」の順に選択→「未設定」と表示されている接続先 の1つを選択する

## ■スマートフォン(一般的なAndroid OS搭載端末)の場合

メニューから「設定」→「Wi-Fi」の順に選択→Wi-Fiをオンにする

# ■ iPhone / iPod touch / iPad / iPad miniの場合

ホーム画面から「設定 |→ 「Wi-Fi |の順に選択→Wi-Fiをオンにする

au ICカードを取り付けます。 12 ラベル SSIDや暗号化キー(パスワード)、IMEIなどを確認で きます。はがさないでください。

## 表示されたネットワーク一覧などから、本製品のSSIDを選択する

#### 暗号化キー(パスワード)を入力する

・無線LAN(Wi-Fi®)端末のディスプレイなどで、本製品との接続が完了したことを確認してください。

### 5 本製品の「手動設定」画面で「次へ」→「OK」の順にタップする ホーム画面に戻ります。

## WPS対応の無線LAN(Wi-Fi<sup>®</sup>)端末を接続する

お使いの無線LAN(Wi-Fi®)端末がWPS機能に対応している場合は、少ない操作で無線LAN(Wi-Fi®)端末を接続させ ることができます。

#### ■ 2.4GHz帯で接続

#### ■本製品の「WPS」ボタンを1~5秒以内押す

WPS機能がオンになり、Statusランプが緑色で速く点滅します。

## 2 約2分以内に、無線LAN(Wi-Fi<sup>®</sup>)端末でWPS機能の接続操作を行う

設定に成功すると、本製品のStatusランプが緑色で点灯します。 ・お使いの無線LAN(Wi-Fi<sup>®</sup>)端末によって操作は異なります。

### ■ 5GHz帯で接続

#### 📘 本製品の「WPS」ボタンを5秒以上押す

WPS機能がオンになり、Statusランプが緑色で遅く点滅します。

#### 2 約2分以内に、無線LAN(Wi-Fi<sup>®</sup>)端末でWPS機能の接続操作を行う

設定に成功すると、本製品のStatusランプが緑色で点灯します。

・お使いの無線LAN(Wi-Fi®)端末によって操作は異なります。

※注意事項や補足事項については、『取扱説明書 詳細版』の「WPS対応の無線LAN(Wi-Fi®)端末を接続する」を参照 してください。

## NFC機能を利用してスマートフォンと接続する

NFC機能はネットワーク名(SSID)と暗号化キー(パスワード)を読み取れる便利な機能です。NFC対応のスマート フォン(Android OS搭載端末)を本製品にかざして接続することができます。 ※NFC機能を利用すると、2.4GHz帯のSSIDに接続されます。

### | 本製品の電源を入れる

### 2 本製品のNFC読み取りエリアにスマートフォンのNFCマークをかざす

スマートフォンの画面に無線LAN(Wi-Fi®)の電波アイコンが表示されたら設定完了です。

・あらかじめ、スマートフォンの無線LAN(Wi-Fi®)とNFC機能をオンにしてください。

・スマートフォンの画面の指示に従って操作してください。

・お使いのスマートフォンによって操作は異なります。

・スマートフォンのAndroid OSのバージョンおよび一部の機種によっては、「Huawei HiLink」アプリが必要になります。 「Huawei HiLink」アプリダウンロード用のURLが表示されたときは「■「Huawei HiLink」アプリで接続する」を参照して接 続してください。

### ■ [Huawei HiLink]アプリで接続する

スマートフォンに「Huawei HiLink」アプリをインストールし、本製品にかざして接続することができます。

## 本製品の電源を入れる

## 2 本製品のNFC読み取りエリアにスマートフォンのNFCマークをかざす

NFCタグを読み取るアプリが起動し、「Huawei HiLink」アプリダウンロード用のURLが表示されます。 ・スマートフォンの画面の指示に従って、読み取ったURLに接続してください。 ・あらかじめ、スマートフォンの無線LAN(Wi-Fi<sup>®</sup>)とNFC機能をオンにしてください。 ・お使いのスマートフォンによって操作は異なります。 ・URLが表示されない場合は「QRコード表示機能を利用してスマートフォンと接続する」を参照して接続してください。

## 「インストール」をタップする

・「Huawei HiLink」アプリがダウンロードされることをご確認ください。

### 4 「開く」→「3G/4G無線ルーター」→「後で」の順にタップする

Huawei HiLinkのホーム画面が表示されます。 ・初回起動時は「Huawei HiLink」アプリ使用の案内が表示されます。画面の指示に従って操作してください。

## 5 「デバイスが切断されました」→「NFC」の順にタップする

## 6 本製品のNFC読み取りエリアにスマートフォンのNFCマークをかざす

スマートフォンの画面に無線LAN(Wi-Fi®)の電波アイコンが表示されたら設定完了です。 ※本製品のNFC読み取りエリアにかざしても本製品と接続できないときは、「QRコード表示機能を利用してスマー トフォンと接続する」を参照して接続してください。

※注意事項や補足事項については、『取扱説明書 詳細版』の「NFC機能を利用して接続する」を参照してください。

## Speed Wi-Fi HOME設定ツールを起動する

本製品に無線LAN(Wi-Fi®)または付属の Ethernetケーブル(試供品)で接続したパソコンなどのWebブラウザか ら、Speed Wi-Fi HOME設定ツールを使用して本製品の各種機能を設定することができます。手順は無線LAN(Wi-Fi<sup>®</sup>)で接続した場合を例にして説明しています。

※無線LAN(Wi-Fi®)で接続してSpeed Wi-Fi HOME設定ツールを使用する場合は、「SSID1」を使用してください。 ※詳しくは、『取扱説明書 詳細版』の「Speed Wi-Fi HOME設定ツールについて」を参照してください。

## 本製品の電源を入れる

#### 2 無線LAN(Wi-Fi<sup>®</sup>)端末を起動し、本製品と無線LAN(Wi-Fi<sup>®</sup>)で接続する

### 🚯 Webブラウザを起動し、

#### アドレス入力欄に「http://speedwifi.home」と入力する

ログイン画面が表示されます。

| <ul> <li>プロファイル 変引</li> </ul> | E                |   |       |   |
|-------------------------------|------------------|---|-------|---|
| プロファイルリスト                     | Internet •<br>通用 | 0 | ログイン  |   |
| <ul> <li>現在のステータ</li> </ul>   | 2                |   | ユーザー名 |   |
| 接続ステータス                       | 接続               |   | admin |   |
| プロファイル                        | Internet         |   | バスワード |   |
| 受信済み                          | 312.62 KB        |   |       |   |
| 送信済み                          | 112.59 KB        |   | 100   |   |
| 接線時間                          | 00:08:18         |   | 日本語   | • |
| <ul> <li>基本設定</li> </ul>      |                  |   |       | 5 |
| 通信モード設定                       | ハイスピード・ 進用       |   | ログイン  |   |
| <ul> <li>オンラインヘルご</li> </ul>  | 7                |   |       |   |
| ヘルプ                           |                  |   |       |   |
| <ul> <li>パージョン</li> </ul>     |                  |   |       |   |
| 极種名                           |                  |   |       |   |
| ソフトウェアバージョン                   |                  |   |       |   |
| >モバイル用画面へ                     |                  |   |       |   |

## 4 ユーザー名「admin」とパスワードを入力して、「ログイン」を選択する

・お買い上げ時のSpeed Wi-Fi HOME設定ツールのログインパスワードは、本体の底面に記載されている「初回ログインID/ パスワード」が設定されています。

・「ログイン」を選択すると、「ログインパスワードの強度が低すぎます。セキュリティ問題を避けるため、パスワードを変更してくだ さい。」の確認画面が表示されます。確認画面で「今すぐ変更」を選択した場合は、パスワードの変更画面が表示され、その場で 変更できます。変更後は再度ログイン画面からログインします。変更したログインパスワードの強度によっては、ログイン時に再 度パスワード変更の確認画面が表示される場合があります。

確認画面で「後で」を選択した場合は、ログインしてSpeed Wi-Fi HOME設定ツールの各種設定・接続情報画面が表示されます。 必要に応じて言語欄のリストから画面表示に使用する言語を選択してください。

ログインに成功すると、Speed Wi-Fi HOME設定ツールの各種設定・接続情報画面が表示されます。 各種機能の詳細設定については、『取扱説明書 詳細版』の「各種機能の詳細設定をする(設定)」を参照してください。

# ソフトウェアを更新する

Speed Wi-Fi HOME設定ツールで更新(アップデート)の情報を通知したり、ソフトウェアを自動的に更新したりす るように設定できます。最新のソフトウェアはダウンロードして更新(アップデート)できます。

#### ■ 利用上の注意

・オンラインアップデートを実行する場合、インターネットに接続されていることを確認してください。 ・アップデートの際には、お使いの端末にアップデートが必要かどうかを調べるためにIMSI(ICカードなどに記録 された加入者識別番号)とIMEI(端末に記録された端末識別番号)をアップデートサーバに通知します。 ・最新のソフトウェアの確認に失敗した場合は、電波状況の良い場所で再度実行してください ・データ通信を利用して本製品からインターネットに接続するとき、データ通信に課金が発生します。 ・ソフトウェアの更新が必要な場合は、auホームページなどでお客様にご案内させていただきます。詳細内容に つきましては、auショップもしくはお客さまセンター(157/通話料無料)までお問い合わせください。また、 Speed Wi-Fi HOME L01をより良い状態でご利用いただくため、ソフトウェアの更新が必要なSpeed Wi-Fi HOME L01をご利用のお客様に、auからのお知らせをお送りさせていただくことがあります。 ・更新前に設定内容をバックアップされることをおすすめします。 ・最新のソフトウェアのダウンロードに失敗した場合は、本製品のUpdateランプが赤で点滅(速)します。電波状況

の良い場所でWPSボタンとModeボタンを同時に1秒以上押して再度実行してください。 ・ソフトウェア更新に失敗すると、本製品が使用できなくなる場合があります。本製品が使用できなくなった場合 は、auショップもしくはPiPit(一部ショップを除く)にお持ちください。

## ■ 更新(アップデート)情報を通知するように設定する場合

## 📘 Speed Wi-Fi HOME設定ツールで「設定」→「オンラインアップデート」の順に選択する

## [2] 「アップデートチェック」をオンにする。

ソフトウェアの情報がある場合は、通知画面でソフトウェア情報が表示されます。 |続けて「アップデート」をタップしてソフトウェアをダウンロード・インストールすることができます。

### ■ ソフトウェアを自動的に更新する場合

設定をオンにすると、最新のソフトウェアを検出した場合、通信中でないときに自動的にアップデートを行います。

## 周辺機器

使用可能な周辺機器は以下の通りです。 ・Speed Wi-Fi HOME ACアダプタ(HWS31PJA) ※上記の周辺機器は、auオンラインショップからご購入いただけます。 http://auonlineshop.kddi.com

# 主な仕様

| 本体     |                                    |
|--------|------------------------------------|
| 外形寸法   | 約180(H)×93(W)×93(D)mm              |
| 質量     | 約493g                              |
| LANポート | 10BASE-T、100BASE-TX、1000BASE-T     |
| USBポート | Standard-A/USB 2.0                 |
| 電源     | AC100V~240V 50/60Hz DC12V          |
| 消費電力   | 最大24W                              |
| 環境条件   | 動作周囲温度範囲:0℃~40℃<br>動作周囲湿度範囲:5%~90% |

## WAN

| ì | 通信方式 | WIMAX 2+, LTE |
|---|------|---------------|
|   |      |               |

| _AN           |                                                                   |
|---------------|-------------------------------------------------------------------|
| 通信方式          | Wi-Fi(IEEE802.11a/b/g/n/ac準拠)                                     |
| 対応周波数         | 2.4GHz(1~13ch*),5GHz(W52,W53,W56)                                 |
| Wi-Fiセキュリティ方式 | WEP:64bit/128bit<br>WPA-PSK:AES/AES+TKIP<br>WPA2-PSK:AES/AES+TKIP |
| 最大同時接続数       | 無線LAN(Wi-Fi®):最大40台(2.4GHz帯/5GHz帯で各20台)/LAN:最大2台                  |

※:お買い上げ時の設定では1~11chのいずれかが自動で選択されます。12、13chを使用する場合は、『取扱説明書 詳細版』 の「LAN設定」を参照してください。

### ■ Speed Wi-Fi HOME ACアダプタ

| 入力   | AC100~240V 2A 50/60Hz             |
|------|-----------------------------------|
| 出力   | DC12V 2A                          |
| 外形寸法 | 約46(W)×33(H)×91(D)mm(コード長さ約2.2m)  |
| 質量   | 205g                              |
| 環境条件 | 動作周囲温度範囲:0℃~40℃<br>動作周囲湿度範囲:5~90% |
|      |                                   |

#### ■ Ethernetケーブル(試供品)

| コード長さ | 約1.5m |
|-------|-------|
| 質量    | 約32g  |

## 商標について

 Microsoft<sup>®</sup>、Windows<sup>®</sup>、Windows Vista<sup>®</sup>は、米国Microsoft Corporationの商標または登録商標です。 ・Windowsの正式名称は、Microsoft® Windows® Operating Systemです。 ・Internet Explorerは、米国Microsoft Corporationの米国およびその他の国における商標または登録商標です。 ・Firefoxは、米国Mozilla Foundationの米国及びその他の国における商標または登録商標です。 ・Google、Android、Google Chromeは、Google Inc.の商標または登録商標です。 ・OperaはOpera Software ASAの商標または登録商標です。Operaに関する詳細については、 http://jp.opera.com/ をご覧ください。 ・Mac、Macintosh、Safari、iPhone、iPod、iPod touch、iPadは、米国および他の国々で登録されたApple Inc.の商標または登録 商標です。 ・iPhone商標はアイホン株式会社のライセンスに基づき使用されています。 ・Wi-Fi®、Wi-Fi Alliance®、Wi-Fi CERTIFIED®、WPA™、WPA2™とそのロゴは、Wi-Fi Allianceの商標または登録商標です。 ・Wii U、ニンテンドー3DS、ニンテンドーDSは任天堂の登録商標または商標です。 ・「PlayStation」、「PS4」、「PS3」は株式会社ソニー・インタラクティブエンタテインメントの登録商標または商標です。

・QRコードは株式会社デンソーウェーブの登録商標です。

・HUAWEI は、中国HUAWEI TECHNOLOGIES CO., LTD.の商標または登録商標です。

・その他、本書で記載している会社名、製品名などは各社の商標、および登録商標です。本文中では、Bマーク、TMマークは省略して いる場合があります。

お問い合わせ番号

## QRコード表示機能を利用してスマートフォンと接続する

スマートフォン(Android OS搭載端末)に「Huawei HiLink」アプリをインストールすることで、本体の底面に記載 されている接続用のQRコードをアプリでスキャンして、自動的に本製品と接続することができます。 ※QRコード表示機能を利用すると、2.4GHz帯のSSIDに接続されます。

■ [Huawei HiLink]アプリをインストールする 本体の底面に記載されている接続用のQRコードを使ってスマートフォンを接続するには、スマートフォンにあらか じめ[Huawei HiLink]アプリをインストールしておく必要があります。

#### ■ スマートフォンのQRコード読み取りアプリで、次のAndroid用QRコードを読み取る

・QRコード読み取りアプリの指示に従って、読み取ったURLに接続してください。 [Huawei HiLink]アプリ ダウンロード(Play ストア) http://consumer.huawei.com/minisite/mobilewifiapp/download.html

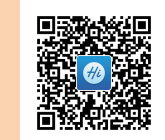

### 2 「インストール」をタップする

・「Huawei HiLink」アプリがダウンロードされることをご確認ください。 ※QRコードを読み取る方法のほか、Google Play™で「Huawei HiLink」アプリを検索してダウンロードすること もできます。

### QRコードをスキャンしてスマートフォンと接続する

#### 1 スマートフォンのアプリー覧から「Huawei HiLink」をタップする

デバイスの選択画面が表示されます。 ・初回起動時は「Huawei HiLink」アプリ使用の案内が表示されます。画面の指示に従って操作してください。 ・あらかじめ、スマートフォンの無線LAN(Wi-Fi®)機能をオンにしてください。

2「3G/4G無線ルーター」→「後で」の順にタップする

Huawei HiLinkのホーム画面が表示されます。

### 3 [QRコードのスキャン]をタップする

### 4 本体の底面に記載されている接続用のQRコードを読み取る

スマートフォンの画面に無線LAN(Wi-Fi®)の電波アイコンが表示されたら設定完了です。

- ※「Huawei HiLink」以外のアプリで本製品のQRコードを読み取っても、自動で接続することはできません。必ず 「Huawei HiLink」アプリをお使いください。
- ※QRコードを読み取っても自動で本製品と接続できないときは、本書の「無線LAN(Wi-Fi®)で接続する」を参照し て接続してください。

※「Huawei HiLink」アプリについてご不明な点は、本アプリのディベロッパーまたは以下のホームページよりお問 い合わせください。

http://consumer.huawei.com/jp/support/index.htm

I Speed Wi-Fi HOME設定ツールで「設定」→「オンラインアップデート」の順に選択する 2 「自動アップデート」をオンにする

■ WPSボタンとModeボタンでソフトウェアを更新する場合 通信中の場合は自動的にアップデートされませんので、手動でアップデートします。

WPSボタンとModeボタンを同時に1秒以上押す Updateランプが赤で点滅(遅)して、アップデートを開始します。

■ Speed Wi-Fi HOME設定ツールでソフトウェアを更新する場合 I Speed Wi-Fi HOME設定ツールで「設定」→「オンラインアップデート」の順に選択する

2 「アップデート」を選択する ソフトウェアの更新情報を検索して、更新データがある場合はダウンロードが開始されます。 ダウンロードが完了すると、自動的にインストールを行います。

## お客様の電話番号などを確認する

電話番号やIMEIなどのお客様の情報を確認することができます。

II Speed Wi-Fi HOME設定ツールで「接続」→「情報」の順にタップする 端末情報が表示されます。 ※本製品で音声電話の発着信などは行えません。

## 故障とお考えになる前に

本書および『取扱説明書 詳細版』を参照して設定を行っても、インターネット接続ができない場合など、お困りのと きは、以下の項目をお確かめください。 ※電波受信状況やアクセス集中、コンテンツの容量などによっては、正常な通信が行えない場合があります。

# ■ インターネットへの接続に失敗した。

- 1. サービスエリア内であることをご確認ください。
   2. 電波状態が良くない場合があります。電波状態が良いところでもう一度接続してください。
- 3. 時間帯によって接続先が混雑している可能性もありますので、しばらくしてからもう一度接続してくださ
- 4. Speed Wi-Fi HOME設定ツールを起動し、インターネット接続が正しく設定されていることを確認してく ださい。

## ■ 通信がすぐに切れる。

- 1. 電波状態が良くない場合があります。電波状態が良いところで確認してください。
- 2. 本製品とパソコンなどが、無線LAN(Wi-Fi®)またはEthernetケーブル(試供品)により正しく接続されてい ることを確認してください。
- 3. 本製品と無線LAN(Wi-Fi®)端末を無線LAN(Wi-Fi®)で接続している場合には、本製品を再起動してくださ  $\left( \right)$
- 4. 本製品とパソコンをEthernetケーブル(試供品)で接続している場合には、本製品をパソコンから取り外して もう一度接続してください。
- 上記の操作を行っても接続できない場合は、本製品を取り外してパソコンを再起動し、もう一度接続してく ださい。

### ■ 通信速度が遅く感じる。

- 電波状態が良くない場合があります。電波状態の良いところで確認してください。
- 2. 接続先が混雑している場合があります。時間を置いて再度試してください。 その他の内容や設定方法の詳細などについては、『取扱説明書 詳細版』の「故障とお考えになる前に」を参照してくだ

さい。

## お客さまセンター

総合・料金・操作方法について (通話料無料 受付時間 9:00~20:00 (年中無休) | au電話からは 一般電話からは 【20077-7-111 局番なしの157番

Pressing "zero" will connect you to an operator, after calling "157" on your au cellphone.

#### 紛失・盗難時の回線停止のお手続きについて (通話料無料)

受付時間 24時間(年中無休) | au電話からは 一般電話からは ■ 0077-7-113 局番なしの113番 上記の番号がご利用になれない場合、下記の番号にお電話ください。(無料) 120-977-033 (沖縄を除く地域) (沖縄)

## 故障紛失サポートセンター

紛失・盗難・故障について (通話料無料)

受付時間 9:00~20:00 (年中無休) 一般電話/au電話から 0120-925-919

> 2016年12月第1版 発売元:KDDI(株)・沖縄セルラー電話(株) 輸入元:華為技術日本(株) 製造元:HUAWEI TECHNOLOGIES CO., LTD.